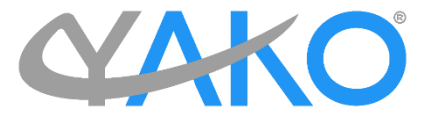

# VMATRİX SUNUCU YÖNETİCİSİ ÖZELLİKLERİ VE KULLANIMI

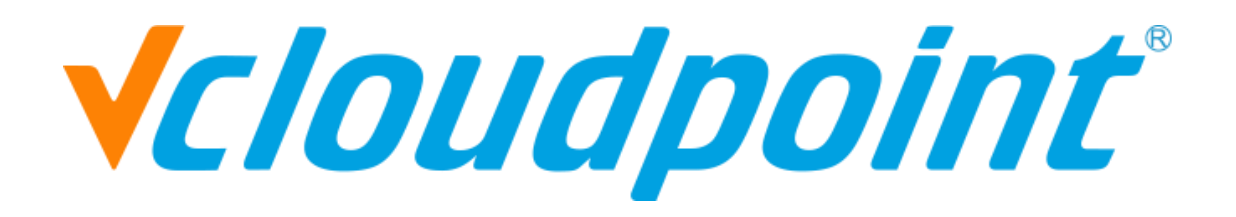

| Giriş                            | .1 |
|----------------------------------|----|
| 1-Kullanıcı Yönetim Ayarları     | .2 |
| 2-Kullanıcı Oluşturma            | .3 |
| 3-Kullanıcı Yönetimi             | .4 |
| 4-Ekran Yönetimi                 | .5 |
| 5-Oturum Yönetimi                | .4 |
| 6-Ekran Yönetimi                 | .5 |
| 7-Cihaz Yönetimi                 | .5 |
| 8-Güç Yönetimi                   | .6 |
| 9-Arka Plan Değişikliği          | .6 |
| 10-Yapılandırma Ayarı            | .7 |
| 11-Varsayılan Kullanıcı Ayarları | .7 |
| 12-Port Yapılandırması           | .8 |
| 13-Sistem Depolama Ayarları      | .8 |
| 14-İzleme Yetkilendirmesi        | .8 |
| 15-IP Sanallaştırma              | .8 |
| 16-Bildirim Ayarları             | .8 |
| 17-Enhanced Mode                 | .8 |
| 18-Server Group                  | .8 |
| 19-Yayın Modu                    | .8 |
| 20-Bakım Modu                    | .8 |
| 21-Teşhis Aracı                  | .8 |
| 22-Sunucu Bilgileri              | .8 |
| 23-Kullanıcı Log Günlüğü         | .8 |
| 24-Yönetici Log Günlüğü          | .8 |

## 1-Kullanıcı Yönetim Ayarları: "Kullanıcı Yönetimi" bölümünden yeni kullanıcı seçeneğine tıklıyoruz.

| W VMATRIX SERVER MANAGER |                                            | Si Di  | () —               | × |
|--------------------------|--------------------------------------------|--------|--------------------|---|
| 🚣 Kullanıcı Yönetimi     | Lo Yeni Kullanıcı Çevrimiçi : 0/1          |        | = = ,              | _ |
| 🚥 Cihaz Yönetimi         | Tümü Çevrimiçi Çevrimdışı Bağlantı kesildi |        |                    |   |
| †∐ Yapılandırma ►        | All - +                                    |        | Q                  |   |
| 📅 Araçlar 🔸              |                                            |        |                    |   |
| F Eklentiler             | Administrator                              |        |                    |   |
| 🚯 Sunucu Bilgisi         | Çevrimdışı                                 |        |                    |   |
| 📮 Log 🔹 🕨                |                                            |        |                    |   |
| 🧐 Hakkında vMatrix       |                                            |        |                    |   |
|                          |                                            |        |                    |   |
|                          |                                            |        |                    |   |
|                          |                                            |        |                    |   |
|                          |                                            |        |                    |   |
|                          |                                            |        |                    |   |
|                          |                                            |        |                    |   |
|                          |                                            |        |                    |   |
|                          |                                            |        |                    |   |
|                          |                                            |        |                    |   |
|                          |                                            |        |                    |   |
|                          |                                            |        |                    |   |
|                          |                                            |        |                    |   |
|                          |                                            |        |                    |   |
| 📲 Ħ 🖬 🔒 🕥 🌻              |                                            | ^ 팊 애) | 15:02<br>4.07.2019 | 5 |

2-Kullanıcı Oluşturma: Açılan pencerede "Tekil" ya da "Çoklu" kullanıcı oluşturabilmekteyiz. Biz 5 adet kullanıcı oluşturma işlemi sağlıyoruz. Aynı anda 100 kullanıcıya kadar kullanıcı oluşturma işlemini sağlayabilmekteyiz. Burada açmış olduğumuz kullanıcılar Remote Desktop Users ve Vmatrix Remote Users bölümüne otomatik olarak eklenmektedir. Önerilen, lokal user oluşturma işleminin Vmatrix yönetim yazılımından yapılmasıdır.

| 🐼 VMATRİX SERVER MANAGER |                                                             | 🎢 Dil   🗕 🖉 🗙                   |
|--------------------------|-------------------------------------------------------------|---------------------------------|
| 🚣 Kullanıcı Yönetimi     | Yeni Kullanıcı                                              |                                 |
| 🚥 Cihaz Yönetimi         | Genel Gelismis                                              |                                 |
| †∐ Yapılandırma →        | Genişmiş                                                    |                                 |
| 😇 Araçlar 🔸              | Tekil kullanıcı oluştur     Coklu kullanıcı oluştur         |                                 |
| 👎 Eklentiler             | Kullanıcı Adı Modeli                                        |                                 |
| 💼 Sunucu Bilgisi         | Ön Ek user0                                                 |                                 |
| 📮 Log 🔶                  | Değişken Uzunluk 1 -                                        |                                 |
| 🧐 Hakkında vMatrix       | Başlangıç Rakamı 1                                          |                                 |
|                          | Kullanici Sayisi 5 🔻                                        |                                 |
|                          | Ön Izleme user01 den user05                                 |                                 |
|                          | Aynı şifreyi kullan     Kullanıcı adını şifre olarak kullan |                                 |
|                          | Parola (*)                                                  |                                 |
|                          | Parola Onayla (*)                                           |                                 |
|                          | Kullanıcı bir sonraki oturum açışında parola değiştirmeli   |                                 |
|                          | Bu hesap yoğun Kullanıcı                                    |                                 |
|                          | Hesap devredişi                                             |                                 |
|                          |                                                             |                                 |
|                          | +                                                           |                                 |
|                          |                                                             |                                 |
|                          |                                                             |                                 |
|                          |                                                             |                                 |
|                          | OLUŞTUR GERİ                                                |                                 |
| 📕 🛱 菺 🔒 😒 🌖              |                                                             | 、 記 d <sup>3)</sup> 4.07.2019 🛛 |

3- Kullanıcı Yönetimi: Kullanıcı bilgilerini 3 farklı ekrandan kontrol edebiliyoruz. Biz 2. ve 3. kırılımları inceleyeceğiz. 2.kırılımda sisteme bağlı olan kullanıcının anlık ne kadar CPU ve RAM kullandığını gözlemleyebiliyoruz. Aynı zamanda sisteme bağlanan cihazın seri numarasını, çalışma durumunu, hangi ip adresini aldığını, sisteme ne zaman giriş yapmış olduğu gibi bilgileri bu ekrandan kontrol edebiliyoruz.

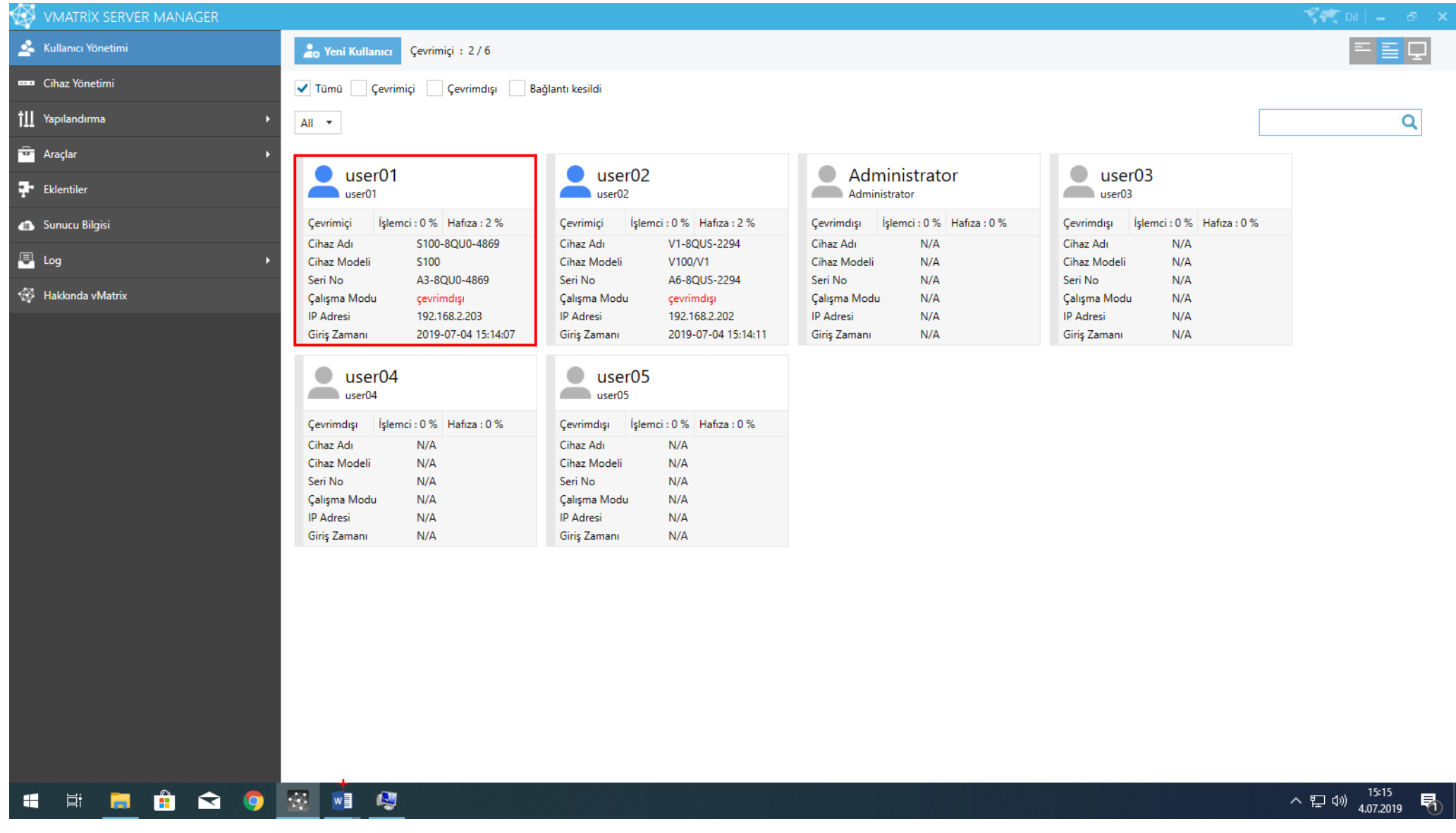

4-Ekran Yönetimi: 3. Kırılımda sisteme giriş yapan kullanıcı ekranlarını küçük pencereler şeklinde anlık olarak izleyebilmekteyiz.

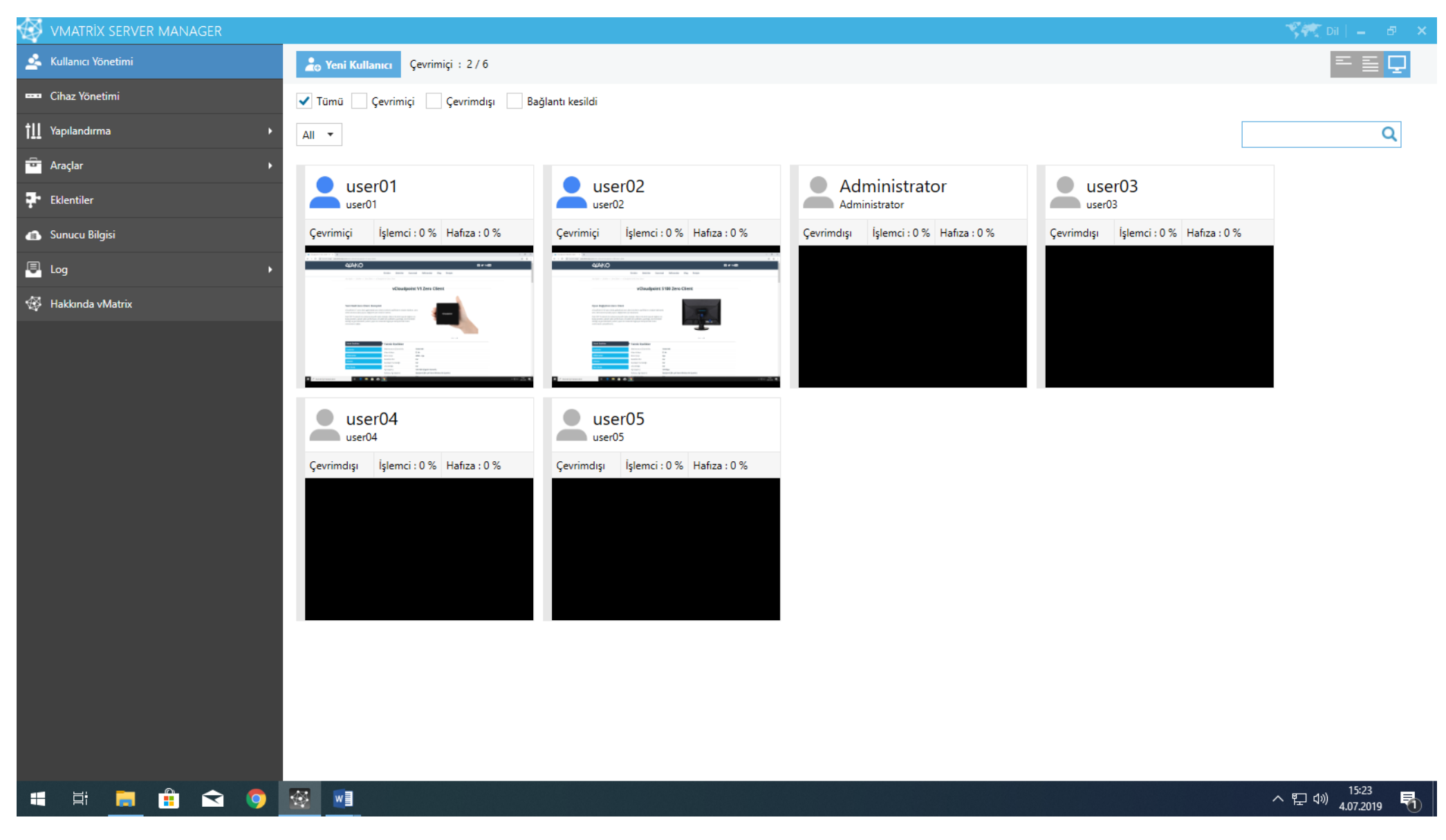

5-Oturum Yönetimi: Bu 3 kırılımın herhangi bir tanesinde kullanıcı üzerine tıklayıp sağ tık yaptığımızda kullanıcı ile ilgili ayar değişikliklerini yapabilirsiniz. Kullanıcıya mesaj gönderebilir, oturumu kitleyebilir, bağlantısını kesebilir ya da kullanıcı oturumunu kapatabilirsiniz. Kullanıcının özel depolama alanına ulaşabilir, kullanıcı loglarını görüntüleyebilir, mevcut vermiş olduğunuz kullanıcı şifresini değiştirebilirsiniz. "Özelikler" bölümünden kullanıcı özel ayarlarına gidebilirsiniz.

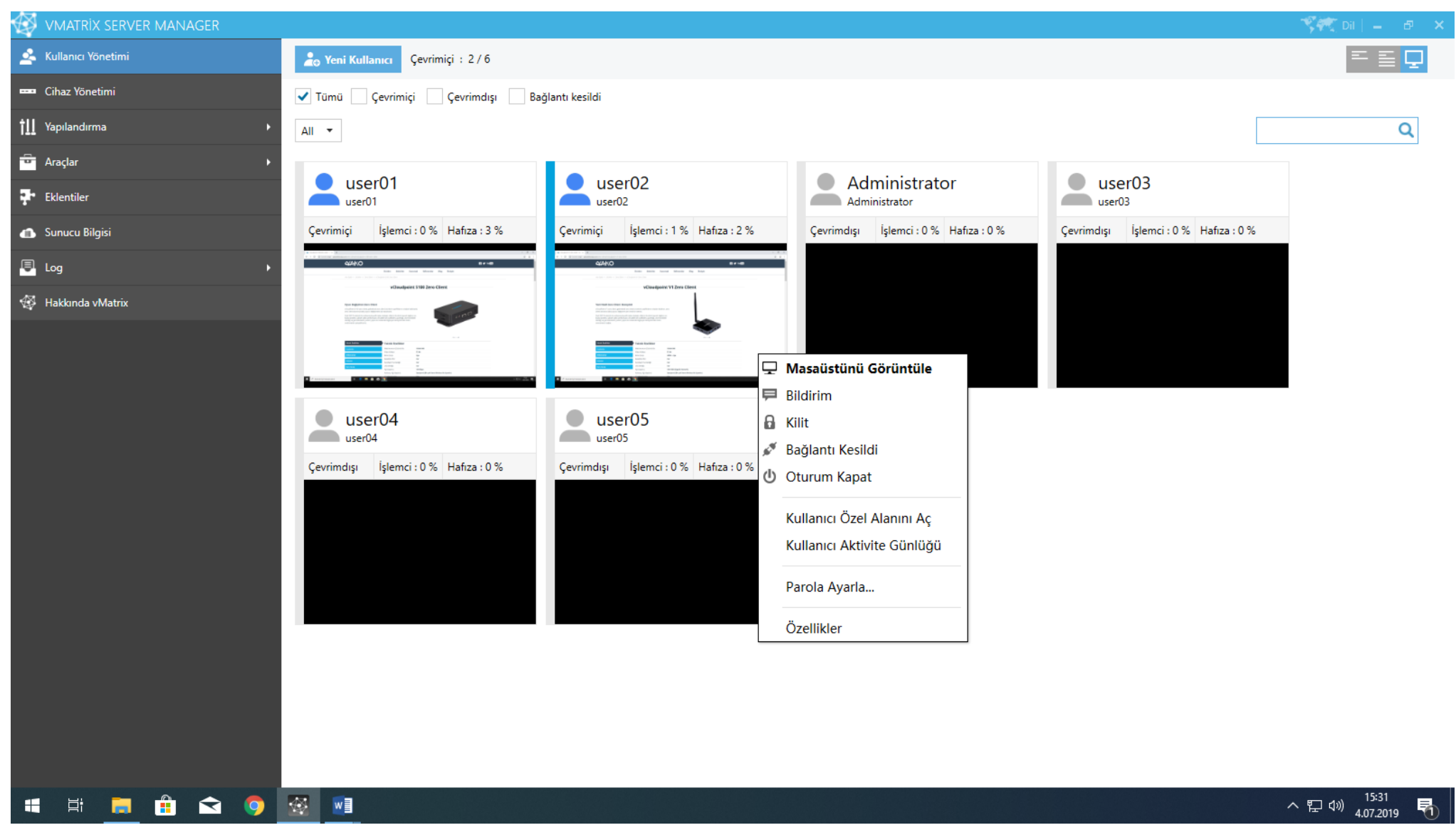

6-Ekran Yönetimi: Kullanıcı üzerine sol tık ile çift tıklarsak açılan ekranda kullanıcı ekranı daha büyük bir pencerede gelir. İstersek sağ üst köşedeki alandan tam ekran yaparak kullanıcıyı izleyebilir ve yönetebilirsiniz. Tam ekrandan çıkmak için mouse'u ekranın üst kısmına getirdiğinizde bir bar açılır. Açılan barın sağ tarafına tıklanarak tam ekrandan çıkılır. Kullanıcı ekranın yönetilmesi için "Denetime izin ver" kutucuğunu işaretlemeniz gerekmektedir. Bu işlemi yaptıktan sonra yerinizden kalkmadan bütün işlemleri kullanıcı ekranında yapabilirsiniz.

| 🐼 vmatrix server manager   |                                                                                                    |                                                                                                    |                                                                                                    | 🌾 Dil 📄 🖉 🗙                    |
|----------------------------|----------------------------------------------------------------------------------------------------|----------------------------------------------------------------------------------------------------|----------------------------------------------------------------------------------------------------|--------------------------------|
| 🚣 Kullanıcı Yönetimi       | wiser01                                                                                                    |                                                                                                    |                                                                                                    | 🔅 Özellikler                   |
| 🚥 Cihaz Yönetimi           |                                                                                                    |                                                                                                    |                                                                                                    | 15 FPS 🔻                       |
| Yapılandırma       Araçlar | Denetime İzin Ver  Bildirim Kilit                                                                                  | <pre>c0surpertV17en filer-7e x +<br/>→ C ③ Governi ceali   valiotekroloki.com/zzre dient/vdsudpoint v1 zzre diant</pre>                                                                                                    | 61 y                                                                                                    | ( ×<br>★ @ :<br>• YouTibe      |
| Free Eklentiler            | 🖋 Bağlantı Kesildi                                                                                                 | Ürünler                                                                                                    | ər Sektörler Kurumsal Referanslar Blog İletişim                                                                                                    |                                |
| 🝙 Sunucu Bilgisi           | 🕑 Oturum Kapat                                                                                                    | Ana Sayta — Ordinier — Zera Client — vClaudpaint VI Zera                                                                                                    | Cilent                                                                                                    |                                |
| 🖳 Log 🕨                    |                                                                                                    |                                                                                                    | vCloudpoint V1 Zero Client                                                                                                    |                                |
| 😨 Hakkında vMatrix         |                                                                                                    |                                                                                                    |                                                                                                    |                                |
|                            |                                                                                                    | Velaudrater VI zero olser, geboniset zero dient luminoh.       Ozol DD-Protokol ile nuklemmel prakti tilen dettsj. W       Nelay og sun elleministi solgen porternase visikelle se an destrij weigen elleministi solgen.       Toknik Öretlikter       Vaatumlar       Obtdimentar       Vistester       Vistester       Vistester       Obtdimentar       Vistester       Soriu Gerap       Vistester       Soriu Gerap       Vistester       Soriu Gerap | In zyyfilikiaru oradan koldran, zver<br>ki.<br>Matrolic estin kaynen is<br>Bilkor, gwen blanger e birniert<br>wyar dengrinnel et allar<br><b>Nik Żzelilkier</b><br>Tawa (Union kile 1930 r 188<br>Giltest 2017 r 1930 r 1930<br>Giltest 2017 r 1930 r 1930<br>Giltest 1930 r 1930 r 1930<br>Giltest 1930 r 1930 r 1930<br>Giltest 1930 r 1930<br>Giltest 1930 r 1930 r 1930<br>Giltest 1930 r 1930 r 1930<br>Giltest 1930 r 1930 r 1930<br>Giltest 1930 r 1930 r 1930 r 1930<br>Giltest 1930 r 1930 r 1930 |                                |
|                            |                                                                                                    | 🖉 Aramak igin buraya yazin 🗁 🤤 🔚 🏦 😭 🧕                                                                                                    | n Yadau ila                                                                                                    | ্য<br>জনমাণ জন্ম<br>জনমাণ জন্ম |
|                            | Kullanıcı Bilgisi                                                                                                  |                                                                                                    |                                                                                                    |                                |
|                            | Kullanıcı Adı: DESKTOP-3AAK3JC\userC<br>Cihaz Modeli: S100<br>Çalışma Modu: Çevrimiçi<br>Resmi Bağlantı: Çevrimiçi | Cihaz Adı: S100-8QU0-4869<br>Seri No: A3-8QU0-4869<br>IP Adresi: 192.168.2.203<br>Giriş Zamanı: 2019-07-04 15:14:07<br>Kullanıcı eylem günlüğünü görüntüle                                                                                                    |                                                                                                    |                                |
| 🖷 H 📕 🔒 숙 🌖                | 1 N N N N N N N N N N N N N N N N N N N                                                                            |                                                                                                    |                                                                                                    | へ 記 dw) 15:24<br>4.07.2019 🖣   |

7-Cihaz Yönetimi: Oturumlar kapalıyken cihazlar "Cihaz yönetimi" sayfasında gözükür. Burada tek ya da toplu şekilde cihaz ile ilgili tüm ayar işlemlerini yapabiliriz. Cihazları yeniden başlatıp ya da tamamını tek bir tuş ile kapatabiliriz. Cihaz ile ilgili firmware update kısmını yine bu ekrandan gerçekleştirebiliriz.

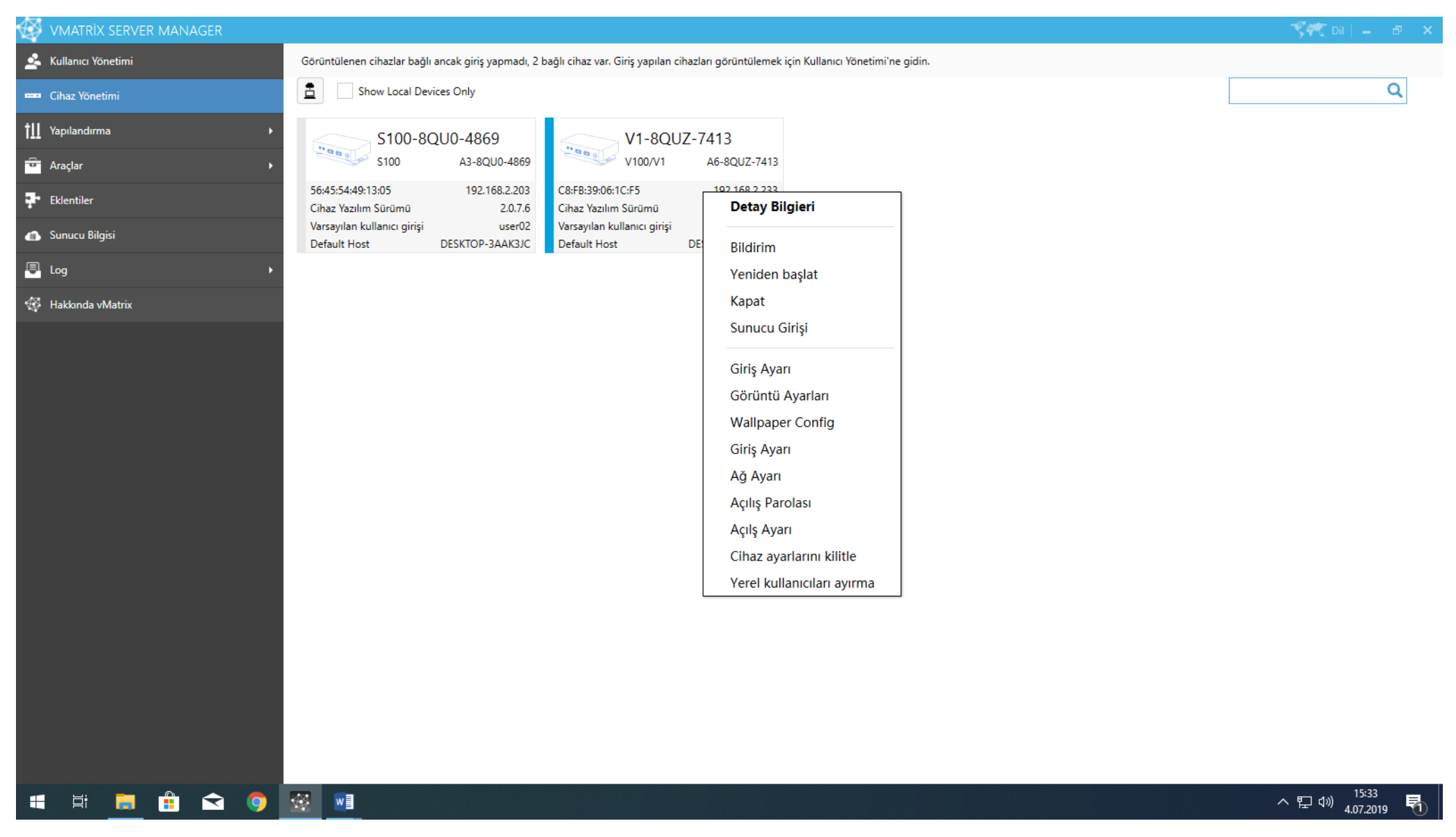

#### 8-Güç Yönetimi: Yeni gelen özelliğimiz sayesinde kapalı olan cihazları "Güç Etkin" simgesine basarak açabilmekteyiz.

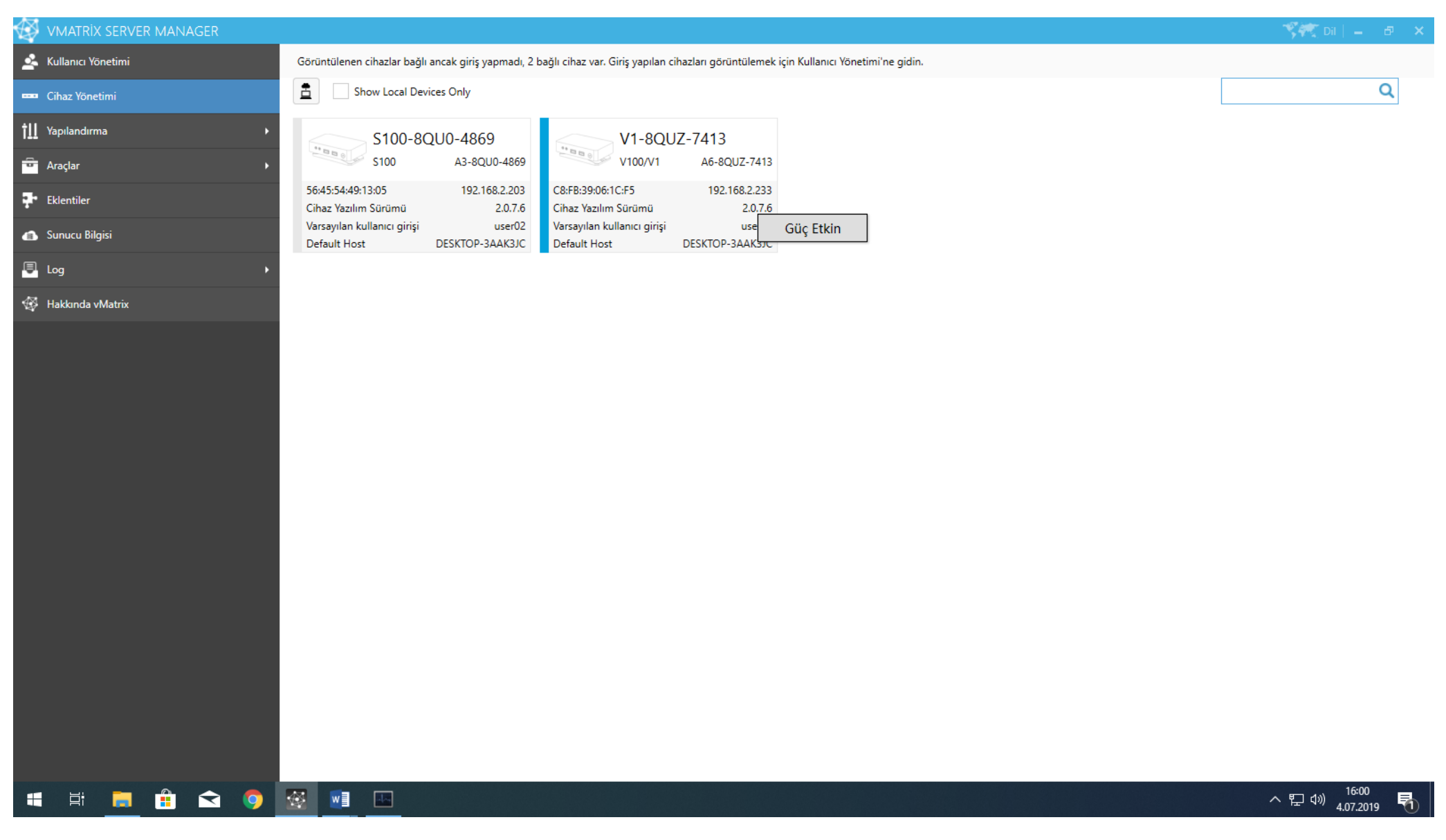

#### 9-Cihaz Arka Plan Değişikliği: Cihaz içerisindeki varsayılan arka planlar dışında kişisel resim ya da şirket logomuzu arka plan olarak ayarlabilmekteyiz.

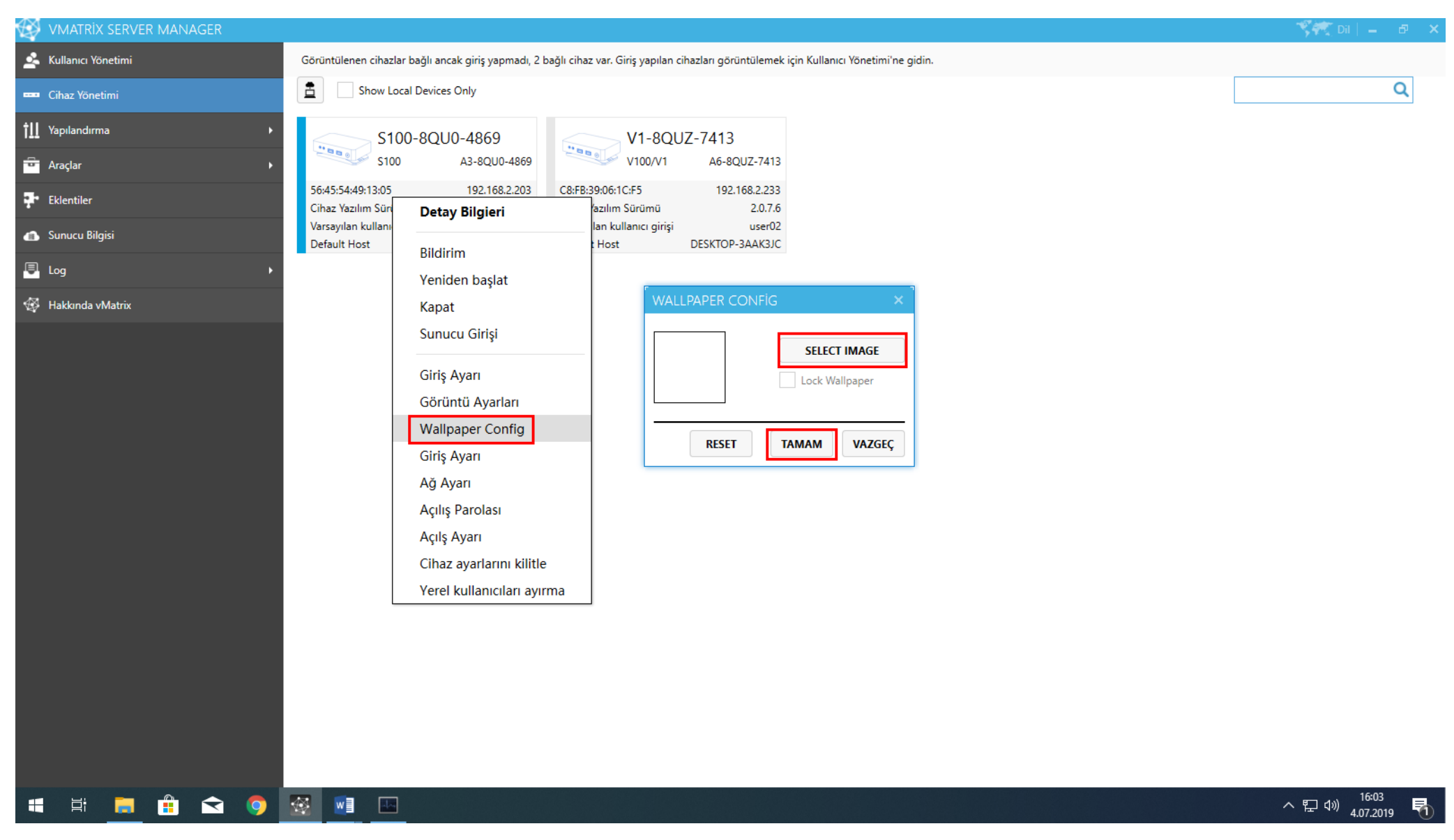

10-Yapılandırma Ayarları: "Varsayılan Kullanıcı Ayarları" bölümünde kullanıcıların kaynak kullanımını ve performansını ayarlayabilirsiniz. "En uygun", 'Dengeli" ya da "Ekonomik "mode ayarları seçilebileceği gibi "özel" bölümünden kullanıcıya özel ayarda yapabilirsiniz. Burada önerilen ayar "Dengeli" mode seçilmesidir. Kullanıcıların arka plan değişikliği yapmasına izin verecekseniz "En Uygun' mode seçilmelidir. "Ekonomi" modunda DDP protokolü çalışmadığından standart RDP bağlantısı gerçekleşir.

| ₿        | VMATRİX SERVER MANAGER                                                                                                    | $\gamma \gamma \gamma$ Di   $=$ $- \sigma - 	imes$                                                                                                    |
|----------|----------------------------------------------------------------------------------------------------|----------------------------------------------------------------------------------------------------|
| 4        | Kullanıcı Yönetimi                                                                                                    | Varsayılan Kullanıcı Ayarları                                                                                                    |
|          | Cihaz Yönetimi                                                                                                    | En Uygun Özel<br>Masaüstü arka planları, zemalar ve menü animasyonu dahil olmak üzere tam Masaüstü Masaüstü Protokolü ve yerel masaüstü deneyimi özelliğini etkinleştirin. Bu seçeneği seçmek CPU ve bellek kullanımını artıracaktır.                                                |
| 111      | Varsayılan Kullanıcı Settings<br>TCP/IP Portları<br>Görünebilir Depolama Sürücüleri<br>İzleme Yetkilendirmesi<br>IP Sanallaştırma | Dengeli Özel Sorunsuz bir masaüstü leneyimi için tam Dinamik Masaüstü Protokolü'nü etkinleştirin. Bu varsayılan seçenektir.      Ekonomik Özel Minimum sunucu bilgisayar kaynaklarını kullanın, yalnızca tam ekran uygulamalarını çalıştırırken Dinamik Masaüstü Protokolü'ne geçin. |
|          |                                                                                                    |                                                                                                    |
| Ť        | Araçlar 🕨                                                                                                    |                                                                                                    |
| <b>.</b> | Eklentiler                                                                                                    |                                                                                                    |
| đ        | Sunucu Bilgisi                                                                                                    |                                                                                                    |
| ē        | Log •                                                                                                    |                                                                                                    |
| Ø        | Hakkında vMatrix                                                                                                    |                                                                                                    |
|          |                                                                                                    | UYGULA                                                                                                    |
|          | i 🛱 📃 🏦 玄 🌻                                                                                                    | ☆ <sup>15:34</sup><br>▲ <sup>15:34</sup><br>4.07.2019 <b></b>                                                                                                    |

11-Varsayılan Kullanıcı Ayarları: Özel ayarlar sekmesinde video kalite ve performans ayarlarını değiştirebilir, ses aygıtlarının kullanılması ya da kullanılmaması gibi ayarların değiştirilmesi sağlanabilir. Kullanıcının belli USB aygıtlarını kullanıp kullanamaması, Chat özelliğini kullanıp kullanamaması bu sekmeden yapılmaktadır. Bu bölümden yapılan ayar değişiklikleri user default setting grubuna üye olan tüm kullanıcılara otomatik olarak gider.

| $\langle \! \! S \! \! \rangle$ | VMATRİX SERVER MANAGER          |                                                                                | - 🌱 🕅 📔 🖉 🗙                  |
|---------------------------------|---------------------------------|--------------------------------------------------------------------------------|------------------------------|
| 2                               | Kullanıcı Yönetimi              | Varsayılan Kullanıcı Ayarları                                                  |                              |
|                                 | Cihaz Yönetimi                  |                                                                                |                              |
| tll                             | Yapılandırma 👻                  |                                                                                |                              |
|                                 | Varsayılan Kullanıcı Settings   | Grafik Hızlandırma                                                             |                              |
|                                 | TCP/IP Portları                 | Etkin     Devredisi                                                            |                              |
|                                 | Görünebilir Depolama Sürücüleri |                                                                                | Yüksek                       |
|                                 | İzleme Yetkilendirmesi          | Kalite                                                                         |                              |
|                                 | IP Sanallaştırma                |                                                                                |                              |
|                                 | Bildirim                        | ses seçenekleri                                                                |                              |
|                                 | Enhance Mode                    | Ses kaydetme ve çalmaya izin ver                                               | •                            |
|                                 | Server Group Configuration      |                                                                                |                              |
| ē                               | Araçlar 🔸                       | Masaŭstŭ Seçenekleri                                                           |                              |
| <b>.</b>                        | Eklentiler                      | Masaüstü Duvarkağıdını etkinleştir<br>Kullanıcı aravüzü temalarını etkinleştir |                              |
| •                               | Current Bilaini                 | Pencere sürüklenirken içeriği göster                                           |                              |
|                                 | Sunucu Bilgisi                  | Menü animasyonlarını etkinleştir                                               |                              |
| -                               | Log >                           |                                                                                |                              |
| ₿                               | Hakkında vMatrix                | Uzak USB Seçenekleri                                                           |                              |
|                                 |                                 | USB yazıcı etkin                                                               |                              |
|                                 |                                 | ✓ USB depolama aygıtları etkin                                                 |                              |
|                                 |                                 | ✓ Diğer USB aygıtlar etkin                                                     |                              |
|                                 |                                 |                                                                                |                              |
|                                 |                                 | Kullanıcı giriş yaplıktan sonra uygulama çalışur                               |                              |
|                                 |                                 |                                                                                | ARASTIR                      |
|                                 |                                 |                                                                                |                              |
|                                 |                                 |                                                                                |                              |
|                                 | i i 📃 🗄 😒 🌻                     |                                                                                | へ 臣 (か) 15:36<br>4.07.2019 🐔 |

12-Port Yapılandırması: TCP/IP Ports bölümünde RDP servisinin port numarasını değiştirebilirsiniz. Standart olarak RDP 3389 numaralı portu kullanmaktadır. Sisteminizde port değişikliği yaptıysanız bu kısımdan değiştirdiğiniz port numarasını güncelleyebilirsiniz. Vcloudpoint cihazını uzak lokasyonda (WAN bağlantısında) kullanacaksanız eğer 13389 numaralı portu aktif etmeniz gerekmektedir. Her kullanıcı için 1 UDP ve 3 TCP portu kullanmanız gerekmektedir. Aynı ip aralığında birden fazla Vmatrix sunucumuz var ise Host Visibility özelliği sayesinde erişim cihazlarının diğer sunucuları görmesini engelleyebiliriz.

| 😂 VМ      | ATRİX SERVER          | MANAGER |   |                              |                                           |                                              |             |  | 🌱 💏 Dil | 🏹 🗮 👘                         | 🌱 💏 Dil 📔 🗕                   | 🏹 💏 Dil 📔 🗕 | 🌱 💏 Dil   🗕 🖉                      | 🌱 🥂 Dil   🗕 🗗                      | 🌾 🗮 Dil   🗕 🖉 -                  |
|-----------|-----------------------|---------|---|------------------------------|-------------------------------------------|----------------------------------------------|-------------|--|---------|-------------------------------|-------------------------------|-------------|------------------------------------|------------------------------------|----------------------------------|
| 🚣 Kulla   | ınıcı Yönetimi        |         |   | TCP/IP Portları Yapılandırma |                                           |                                              |             |  |         |                               |                               |             |                                    |                                    |                                  |
| 🚥 Cihaz   | z Yönetimi            |         |   |                              | μταγ μας αθς τῦ μίτμετί (ρρη)             |                                              |             |  |         |                               |                               |             |                                    |                                    |                                  |
| †∐ Yapıla | andırma               |         | - |                              | Dinleme portu:                            |                                              | 3380        |  |         |                               |                               |             |                                    |                                    |                                  |
| Varsa     | ayılan Kullanıcı Sett | ings    |   |                              |                                           |                                              | 5565        |  |         |                               |                               |             |                                    |                                    |                                  |
|           |                       |         |   |                              | VMATRİX AĞ HİZMETİ                        |                                              |             |  |         |                               |                               |             |                                    |                                    |                                  |
|           |                       |         |   |                              | İletişim portu aralığı:                   | acı aralığını balirtin vMatrix Ağ Sanviclari | 13389       |  |         |                               |                               |             |                                    |                                    |                                  |
|           |                       |         |   |                              | için bir veya daha fazla kullanılabilir b | ağlantı noktasını aramak için ipucu olarak   | c kullanır. |  |         |                               |                               |             |                                    |                                    |                                  |
|           |                       |         |   |                              | Host visibility                           |                                              |             |  |         |                               |                               |             |                                    |                                    |                                  |
|           |                       |         |   |                              |                                           |                                              |             |  |         |                               |                               |             |                                    |                                    |                                  |
|           |                       |         |   |                              | Visible •                                 |                                              |             |  |         |                               |                               |             |                                    |                                    |                                  |
|           |                       |         |   |                              | Visible                                   |                                              |             |  |         |                               |                               |             |                                    |                                    |                                  |
| 😇 Araçı   | lar                   |         | • |                              |                                           |                                              |             |  |         |                               |                               |             |                                    |                                    |                                  |
| Ekler     | ntiler                |         |   |                              |                                           |                                              |             |  |         |                               |                               |             |                                    |                                    |                                  |
| 🝙 Sunu    | ıcu Bilgisi           |         |   |                              |                                           |                                              |             |  |         |                               |                               |             |                                    |                                    |                                  |
| 📮 Log     |                       |         | • |                              |                                           |                                              |             |  |         |                               |                               |             |                                    |                                    |                                  |
| 🚭 Hakk    | unda vMatrix          |         |   |                              |                                           |                                              |             |  |         |                               |                               |             |                                    |                                    |                                  |
|           |                       |         |   |                              |                                           |                                              |             |  |         |                               |                               |             |                                    |                                    |                                  |
|           |                       |         |   |                              |                                           |                                              |             |  |         |                               |                               |             |                                    |                                    |                                  |
|           |                       |         |   |                              |                                           |                                              |             |  |         |                               |                               |             |                                    |                                    |                                  |
|           |                       |         |   |                              |                                           |                                              |             |  |         |                               |                               |             |                                    |                                    |                                  |
|           |                       |         |   |                              |                                           |                                              |             |  |         |                               |                               |             |                                    |                                    |                                  |
|           |                       |         |   |                              |                                           |                                              |             |  |         |                               |                               |             |                                    |                                    |                                  |
|           |                       |         |   |                              |                                           |                                              |             |  |         |                               |                               |             |                                    |                                    |                                  |
|           |                       |         |   | KAYDET                       |                                           |                                              |             |  |         |                               |                               |             |                                    |                                    |                                  |
| -         | Hi 肩                  |         | 9 | 🕸 📓                          |                                           |                                              |             |  | へ 臣 如)  | へ 記 (1)<br>イ 記 (1)<br>4.07.20 | へ 記 (1)<br>イ 記 (1)<br>4.07.20 | へ           | へ 臣 (か) 15:37<br>ヘ 臣 (か) 4.07.2019 | 스 દ 400 15:37<br>스 토 400 4.07.2019 | へ 맏 애) 15:37<br>ヘ 맏 애) 4.07.2019 |

13-Sistem Depolama Ayarları: 'Görüntülebilir depolama sürücüleri' bölümünde kullanıcıların sisteminizdeki hangi bölümleri görüp göremeyeceğini ayarlayabilirsiniz. Kullanıcı özel depolama alanı olarak seçilen bölümün kullanıcılara açık olmaması gerekmektedir. Sistemdeki kullanıcı özel depolama alanı bölümünü üst kısımdan görebilirsiniz.

|     | VMATRİX SERVER MANAGER                           |                                                 |                                                                                                    | 🌾 Dil   🗕 🗗 🗙                           |
|-----|--------------------------------------------------|-------------------------------------------------|----------------------------------------------------------------------------------------------------|-----------------------------------------|
| 2   | Kullanıcı Yönetimi                               | Sistem Depolama Ayarları                        |                                                                                                    |                                         |
|     | Cihaz Yönetimi                                   |                                                 |                                                                                                    |                                         |
| tll | Yapılandırma 🗸 🗸                                 |                                                 |                                                                                                    |                                         |
|     | Varsayılan Kullanıcı Settings<br>TCP/IP Portları | HERKES TARAFINDAN GÖRÜLEBİLEN DEPOLAMA ALANLARI |                                                                                                    |                                         |
|     | Görünebilir Depolama Sürücüleri                  | Etiket Seçilen bölümler herkes tarafınd.        | an görülebilir, eklenen yeni bir sürücü sistem yöneticileri tarafından yeniden yapılandırılana kadar erişilemez. |                                         |
|     | İzleme Yetkilendirmesi                           | ✓ C₁\                                           |                                                                                                    |                                         |
|     | IP Sanallaştırma<br>Bildirim                     | Kullanıcı Özel Alanı tarafından ör              | nceden kullanılan bir bölüm seçmeyin.                                                                            |                                         |
|     | Enhance Mode<br>Server Group Configuration       |                                                 |                                                                                                    |                                         |
| ē   | Araçlar 🔸                                        |                                                 |                                                                                                    |                                         |
| ÷   | Eklentiler                                       |                                                 |                                                                                                    |                                         |
| 4   | Sunucu Bilgisi                                   |                                                 |                                                                                                    |                                         |
| ē   | Log +                                            |                                                 |                                                                                                    |                                         |
| Ø   | Hakkında vMatrix                                 |                                                 |                                                                                                    |                                         |
|     |                                                  |                                                 |                                                                                                    |                                         |
|     |                                                  |                                                 |                                                                                                    |                                         |
|     |                                                  |                                                 |                                                                                                    |                                         |
|     |                                                  |                                                 |                                                                                                    |                                         |
|     |                                                  |                                                 |                                                                                                    |                                         |
|     |                                                  |                                                 |                                                                                                    |                                         |
|     |                                                  | KAYDET                                          |                                                                                                    |                                         |
|     | i i 📑 🔒 🕿 🦻                                      | <u>vi</u>                                       |                                                                                                    | へ 臣 (4))<br>15:46<br>4.07.2019 <b>司</b> |

14-İzleme Yetkilendirmesi: "İzleme yetkilendirmesi bölümünden SA parolasını belirleyebilirsiniz. Sa parolası Vmatrix yazılımı açıldıktan sonra kullanıcı ekranlarını izlenmesi için ek bir güvenlik önlemidir. Sa parolasını bilmeyen bir admin kullanıcısı sisteme bağlı olan kullanıcı ekranlarını göremez. Ayrıca kullanıcı onayı ile ekrana bağlantı için SA parolasının oluşturulması gerekmektedir.

| ₿      | VMATRİX SERVER MANAGER                                                                                                    |                                                                                                    | - 🌾 Dil   😑               | e ×  |
|--------|----------------------------------------------------------------------------------------------------|----------------------------------------------------------------------------------------------------|---------------------------|------|
| 4      | Kullanıcı Yönetimi                                                                                                    | Kullanıcı Yönetimi Ayarları                                                                                                    |                           |      |
|        | Cihaz Yönetimi                                                                                                    | KULLANICI MASAÜSTÜ NASIL GÖRÜNTÜLENİR?                                                                                                    |                           |      |
| tΠ     | Yapılandırma <ul> <li>Varsayılan Kullanıcı Settings</li> <li>TCP/IP Portları</li> <li>Görünebilir Depolama Sürücüleri</li> <li>İzleme Yetkilendirmesi</li> <li>İzleme Yetkilendirmesi</li> <li>Bildirim</li> <li>Enhance Mode</li> <li>Server Group Configuration</li> <li> </li> </ul> | <ul> <li>Onay gerekmez</li> <li>Kullanıcılar masaüstlerine erişmek isteyen Yöneticilerden herhangi bir onay almaz.</li> <li>Onay Gerekiyor</li> <li>Normal şartlar altında, yöneticiler kullanıcının masaüstüne erişebilmeleri için kullanıcının izninden geçmelidir.</li> <li>Yönetim oturumunda Süper Yönetici şifresi girmek bu politikayı geçici olarak devre dışı bırakacaktır.</li> <li>SA parola</li> <li>(Değişmemişse boş bırakın)</li> </ul> |                           |      |
| ÷      | Araclar                                                                                                    |                                                                                                    |                           |      |
| 3+     | Eklentiler                                                                                                    |                                                                                                    |                           |      |
| •<br>• | Supuru Bilairi                                                                                                    |                                                                                                    |                           |      |
|        |                                                                                                    |                                                                                                    |                           |      |
|        | Log                                                                                                    |                                                                                                    |                           |      |
| *      | Hakkunda vMatrix                                                                                                    | KAYDET                                                                                                    |                           |      |
| E      | i i 📃 🏦 😒 🌖                                                                                                    |                                                                                                    | へ ED (小) 15:47<br>4.07.20 | 19 🖥 |

# 15-IP Sanallaştırma: Bazı uygulamalar ve firewall yazılımları ip tabanlı çalışmaktadır. Geliştirmiş olduğumuz ip sanallaştırma özelliği ile her kullanıcıya bir sanal bir ip ataması

Yapabilmekteyiz.

| VM     | ATRİX SERVER MANAGER                               |                                                                                                    |
|--------|----------------------------------------------------|----------------------------------------------------------------------------------------------------|
|        | Kullanıcı Yönetimi                                 | IP Sanallaştırma                                                                                                    |
| <br>11 | Cihaz Yönetimi<br>Yapılandırma 🔫                   | What is IP Virtualization ?<br>How to config IP Virtualization ?                                                       |
|        | Varsayılan Kullanıcı Settings                      | Etkin IP Sanallaştırma                                                                                                 |
|        | TCP/IP Portları<br>Görünebilir Depolama Sürücüleri | Ağ Kartını Seçin Intel(R) I210 Gigabit Network Connection ▼<br>Alt ağ maskesi 255.255.255.0                            |
|        | İzleme Yetkilendirmesi                             | Dynamic Ip Address                                                                                                    |
|        | IP Sanallaştırma<br>Bildirim                       | Atama Yöntemi     IP adresi aralığı belirtin     IP Adres Listesini Kullan       Başlangıç IP adresi     192.168.5.201 |
|        | Enhance Mode                                       | Bitiş IP adresi 192.168.5.245                                                                                          |
|        | Server Group Configuration                         | Static Ip Address<br>Assign static virtual IP address                                                                  |
| ÷      | Araçlar 🔸                                          |                                                                                                    |
| ÷      | Eklentiler                                         | KAYDET                                                                                                    |
| 4      | Sunucu Bilgisi                                     |                                                                                                    |
| ê      | Log 🕨                                              |                                                                                                    |
| Ø      | Hakkında vMatrix                                   |                                                                                                    |
|        |                                                    |                                                                                                    |
|        |                                                    |                                                                                                    |
|        |                                                    |                                                                                                    |
|        |                                                    |                                                                                                    |
|        | H 🖬 🗄 숙 🧿                                          |                                                                                                    |

16-Bildirim Ayarları: Kullanıcı oturumları açıldığında veya kapandığında ayarlamış olduğumuz bir uyarı tonu ile bildirim gelmesini sağlayabilmekteyiz.

| ₿  | VMATRİX SERVER MANAGER          |                   |                                                  |      |   | 🌱 🥂 Dil   🗕                       | e x        |
|----|---------------------------------|-------------------|--------------------------------------------------|------|---|-----------------------------------|------------|
| 4  | Kullanıcı Yönetimi              | Bildirim Ayarları |                                                  |      |   |                                   |            |
| 1  | Cihaz Yönetimi                  |                   | -tomei eihaa haälantee keelidiisinde hana hildie |      |   |                                   |            |
| t∐ | Yapılandırma 🗸 🗸                | Ses sec           | Hand T                                           | TEST |   |                                   |            |
|    | Varsayılan Kullanıcı Settings   | ,                 | Hand                                             |      |   |                                   |            |
|    | TCP/IP Portları                 |                   | Asterisk<br>Beep                                 |      |   |                                   |            |
|    | Görünebilir Depolama Sürücüleri |                   | Exclamation                                      |      |   |                                   |            |
|    | İzleme Yetkilendirmesi          |                   | Question<br>Özel                                 |      |   |                                   |            |
|    | IP Sanallaştırma                |                   |                                                  |      |   |                                   |            |
|    | Bildirim                        |                   |                                                  |      |   |                                   |            |
|    | Enhance Mode                    |                   |                                                  |      |   |                                   |            |
|    | Server Group Configuration      |                   |                                                  |      |   |                                   |            |
| ē  | Araçlar 🔸                       |                   |                                                  |      |   |                                   |            |
| ÷  | Eklentiler                      |                   |                                                  |      |   |                                   |            |
| ß  | Sunucu Bilgisi                  |                   |                                                  |      |   |                                   |            |
| ē  | Log +                           |                   |                                                  |      |   |                                   |            |
| ₿  | Hakkında vMatrix                |                   |                                                  |      |   |                                   |            |
|    |                                 |                   |                                                  |      |   |                                   |            |
|    |                                 |                   |                                                  |      |   |                                   |            |
|    |                                 |                   |                                                  |      |   |                                   |            |
|    |                                 |                   |                                                  |      |   |                                   |            |
|    |                                 |                   |                                                  |      |   |                                   |            |
|    |                                 |                   |                                                  |      |   |                                   |            |
|    |                                 | VAVDET            |                                                  |      |   |                                   |            |
|    |                                 | KIDEI             |                                                  |      |   |                                   |            |
|    | i i 🥫 💼 숙 🌖                     | 🕸 📲               |                                                  |      | ^ | い<br>に<br>な ジ<br>15:49<br>4.07.20 | 9<br>019 🛅 |

17-Enhanced Mode: Bazı uygulamaların sistemle birlikte uyumlu çalışması için özel olarak geliştirdiğimiz bir eklentidir. Robotik kodlama uygulamalarında enable edilmesi önerilir.

| Ş          | VMATRİX SERVER MANAGER          |
|------------|---------------------------------|
| 2          | Kullanıcı Yönetimi              |
| - 1        | Cihaz Yönetimi                  |
| 11         | Yapılandırma 🗸 🗸                |
|            | Varsayılan Kullanıcı Settings   |
|            | TCP/IP Portları                 |
|            | Görünebilir Depolama Sürücüleri |
|            | İzleme Yetkilendirmesi          |
|            | IP Sanallaştırma                |
|            | Bildirim                        |
|            | Enhance Mode                    |
|            | Server Group Configuration      |
| ÷          | Araçlar 🔸                       |
| <b>.</b>   | Eklentiler                      |
| 6          | Sunucu Bilgisi                  |
| <u>ê</u> j | Log 🕨                           |
| Ø          | Hakkında vMatrix                |
|            |                                 |
|            |                                 |
|            |                                 |
|            |                                 |
|            |                                 |
|            |                                 |
|            |                                 |
|            |                                 |
| H          | H 📑 🔒 숙 🌻                       |

18-Server Group: Yeni gelen özelliklerimizden birisi "Server group" özelliğidir. Sistemde bir sunucunun herhangi bir nedenle devre dışı kalmasından sonra kullanıcılar belirlemiş olduğumuz diğer alternatif sunuculara yönlendirilerek oturumlarını açabilirler. Bu özellik sayesinde kullanıcılara kesintisiz bir çalışma imkanı sağlamış bulunmaktayız.

| $\langle \! \! S \!\! \rangle$ | VMATRIX SERVER MANAGER                           | 🏹 💏 Dil   🗕 🗗 🗙                                                                                                    |
|--------------------------------|--------------------------------------------------|----------------------------------------------------------------------------------------------------|
| 4                              | Kullanıcı Yönetimi                               | Server Group Configuration                                                                                                    |
|                                | Cihaz Yõnetimi                                   | Policy                                                                                                    |
| †11                            | Yapılandırma 🔫                                   | Hot Spare 👻                                                                                                    |
|                                | Varsayılan Kullanıcı Settings<br>TCP/IP Portları | You must first priorotize the servers in the server group. Users will connect to the perfered server. If the prefered server is not available, user connections will be automatically forwarded to an alternate host in the specified order.<br>Server Group Name |
|                                | Gorunebilir Depolama Suruculeri                  | Server Group Member                                                                                                    |
|                                | IP Sanallastirma                                 |                                                                                                    |
|                                | Bildirim                                         | localhost 13389                                                                                                    |
|                                | Enhance Mode                                     | 192.168.2.155 13389 👄                                                                                                    |
|                                | Server Group Configuration                       |                                                                                                    |
| ē                              | Araçlar 🕨                                        | 13389                                                                                                    |
| ÷                              | Eklentiler                                       |                                                                                                    |
| đ                              | Sunucu Bilgisi                                   |                                                                                                    |
| ē                              | Log 🕨                                            |                                                                                                    |
| Ø                              | Hakkında vMatrix                                 |                                                                                                    |
|                                |                                                  |                                                                                                    |
|                                |                                                  |                                                                                                    |
|                                |                                                  |                                                                                                    |
|                                |                                                  |                                                                                                    |
|                                |                                                  |                                                                                                    |
|                                |                                                  |                                                                                                    |
|                                |                                                  | KAYDET Changing the server group configuration will clear the connection priority configuration for all users!                                                                                                    |
|                                | 🗄 🗖 🛱 Ϛ 🌖                                        | <u> い い い い い い い い い い い い い い い い い い い</u>                                                                                                    |

19-Yayın Modu: 'Yayın Modu'' kısmından kendi ekranınızı sisteme giriş yapmış olan tüm kullanıcılara aynı anda paylaştırabilirsiniz. Herhangi bir video ya da slayt dosyasını kendi bilgisayarınızda açtıktan sonra "başlat" tuşuna basarak herhangi bir veri kaybı ve gecikmesi yaşanmadan ses ve görüntü şeklinde diğer kullanıcı ekranlarına görüntünüz paylaşılır. Bu işlemi yaparken paylaşılan kullanıcı sayısından bağımsız sadece 1 adet video ya da slayt kaynağı tüketir. Yayın modu açıkken kullanıcı klavye-mouse işlemi kitlenir. Kullanıcı sadece izleyici modunda olur. "Yayın modu" durdurulduğunda kullanıcı kaldığı yerden çalışmasına devam edebilir.

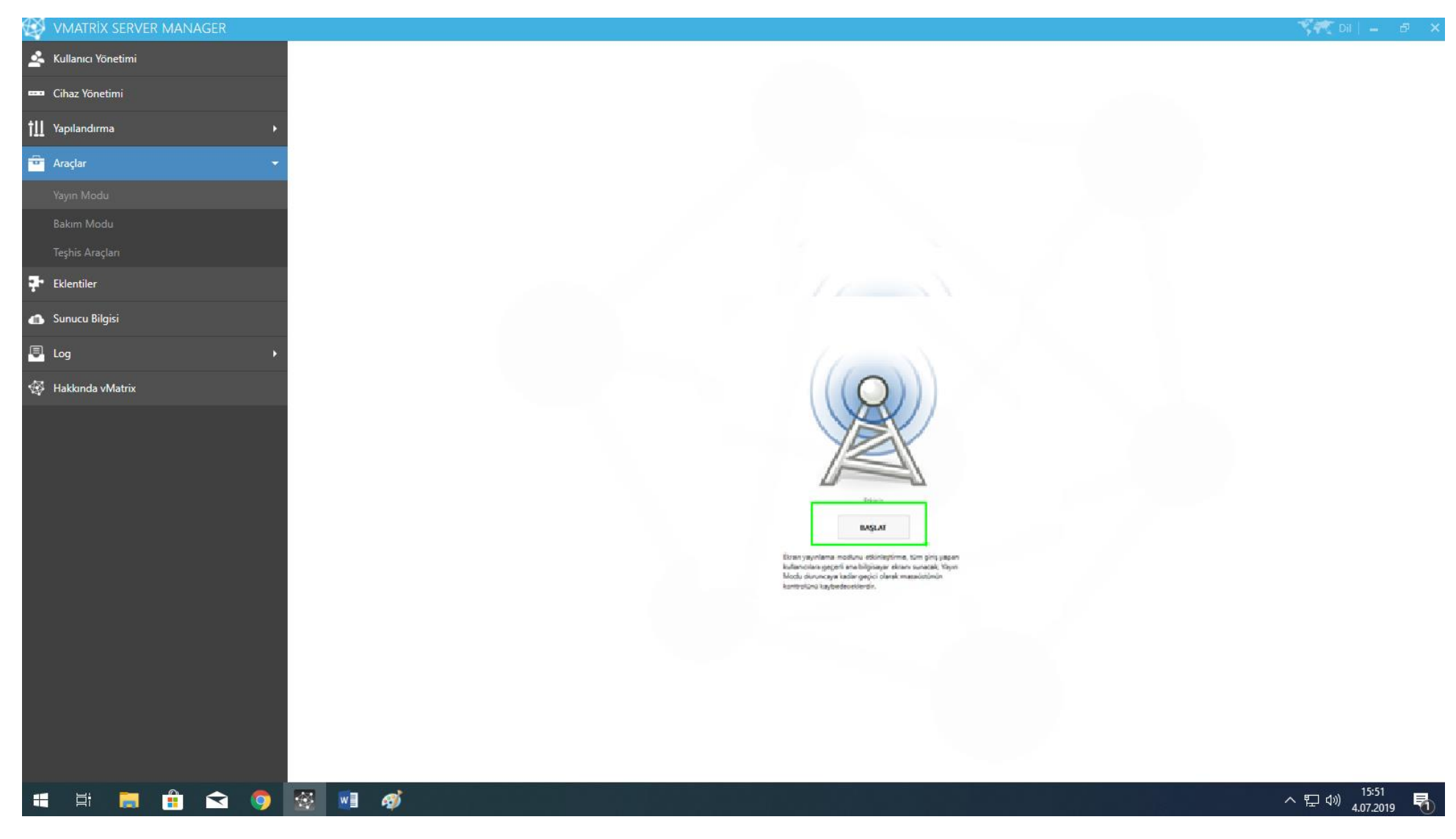

20-Bakım Modu: "Bakım Modu" başlatıldıktan sonra kullanıcıların bağlantısı kesilir ve sisteme bağlanamazlar. Bakım vb. işlem yapılacağı zaman kullanılabilir. İşlemler bittikten sonra durulmalıdır.

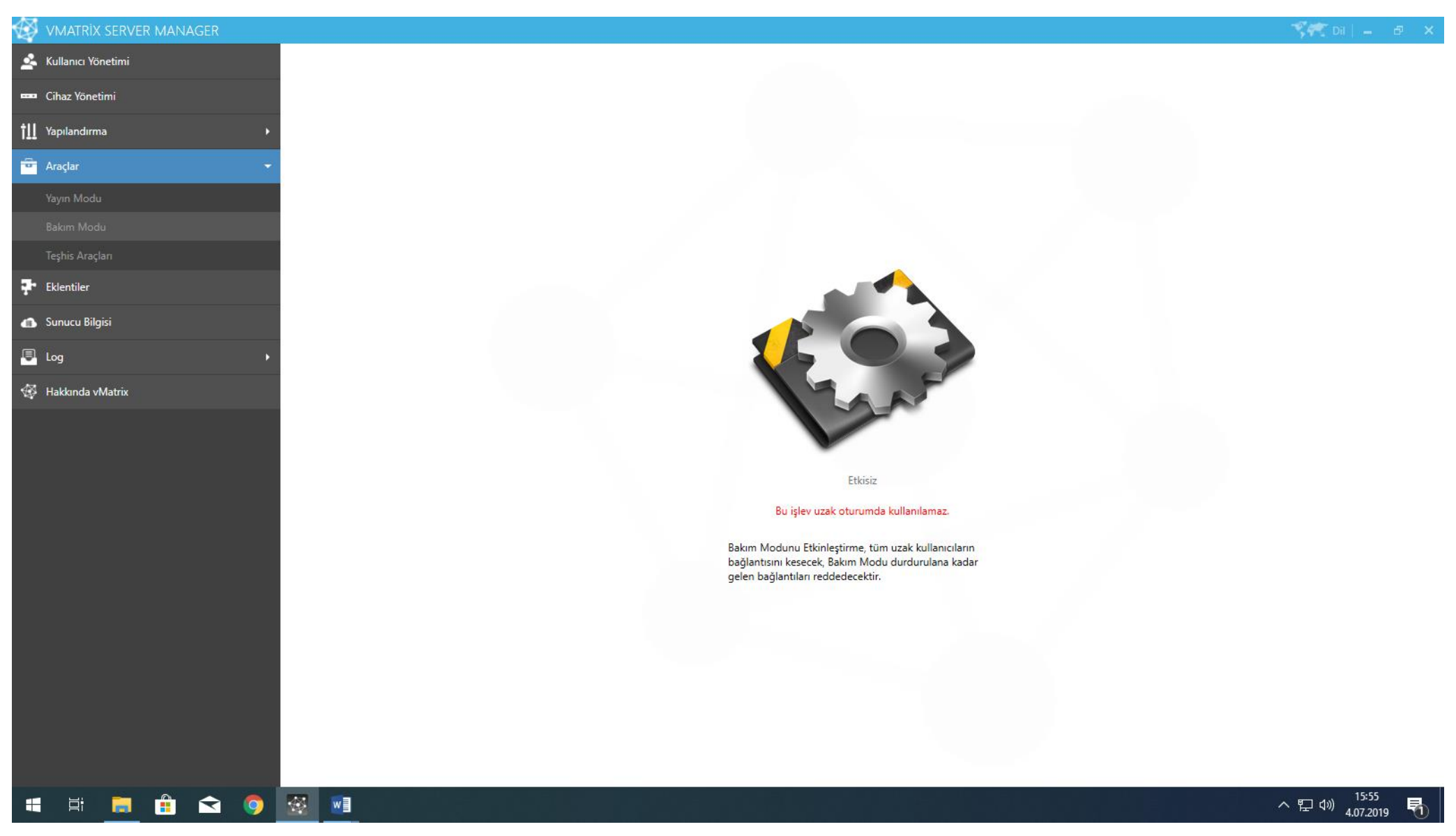

21-Teşhis Aracı: Sistem üzerinde veya yazılım tarafında bir hata var ise bilgilendirme ve onarım işlemlerini yapacağımız ekrandır. Teşhis aracını çalıştırdıktan sonra gerekli düzeltmeler için otomatik yönlendirmeler gerçekleşir.

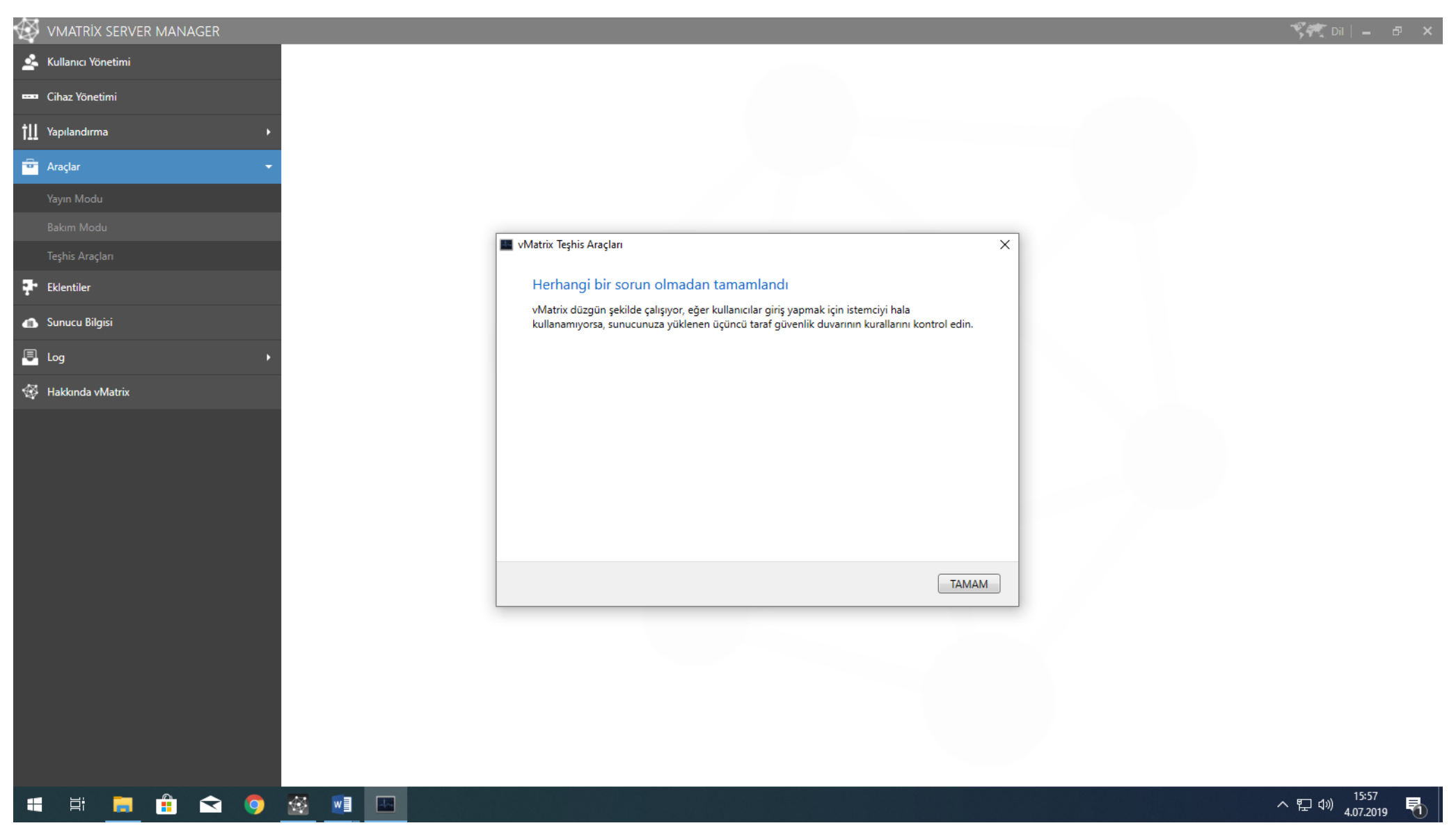

22-Sunucu Bilgileri: 'Sunucu Bilgisi'' bölümünden sistem bilgilerini görüntüleyebilir, anlık kaynak kullanımını gözlemleyebilirsiniz.

| 🐼 VMATRİX SERVER MANAGER |                                                                                                    | 🌾 Dil   🗕 🗗 🗙                        |
|--------------------------|----------------------------------------------------------------------------------------------------|--------------------------------------|
| 🚣 Kullanıcı Yönetimi     | 🔯 Gercek Zaman Bilaisi                                                                                                    |                                      |
| 🚥 Cihaz Yönetimi         | İslemci Fiziksel Hafiza Sunucu Çalışma Süresi 00:01:11:22                                                                                                    |                                      |
| †∐ Yapılandırma ►        | 0% Giriş Yapan Kullanıcılar 1<br>Kullanılan 4,44 GB Uzak Kullanıcılar 1                                                                                                    |                                      |
| 😇 Araçlar 🔸              | Mūsait 59,43 GB                                                                                                    |                                      |
| ∓ Eklentiler             | Reference in the state of the state of the s |                                      |
| 🕜 Sunucu Bilgisi         | x64     İşletim Sistemi Çekirdek Tipi     Multiprocessor Free (64-bit)       İşletim Sistemi Sürümü     10.0.18362.238 (WinBuild.160101.0800)                                                                                                    |                                      |
| 🖳 Log 🔶                  | İşletim Sistemi Çekirdek Sürümü 6.2.18362.145                                                                                                    |                                      |
| 🚭 Hakkında vMatrix       | 👔 Işletim Sistemi Servis Paketi                                                                                                    |                                      |
|                          | Hdonanum Bilgisi       Intel(R) Xeon(R) CPU E5-2650 v4 @ 2.20GHz         Image: Iperation of the stress of the stress                                                                    |                                      |
|                          | Intel(R) I210 Gigabit Network Connection #2                                                                                                    |                                      |
|                          | Ağ Bağdaştırıcısı Adı       OnBoard LAN 1         Arabirim Hızı       1000,00 Mbps         IP Addresi       192.168.2.204         Alt Ağ Geçidi       255.255.0         Varsayılan Ağ Geçidi       192.168.2.1         DNS Sunucusu       192.168.2.1         8.8.8       192.168.2.1                                                                                                    |                                      |
| 📲 🛱 📃 🔒 😒 🌖              |                                                                                                    | へ 臣 (か) 15:57<br>ヘ 臣 (か) 4.07.2019 🖣 |

## 23-Kullanıcı Log Kayıtları: "Kullanıcı aktivite günlüğü" kısmından kullanıcı loglarını inceleyebilir, belli bir tarih aralığı seçilerek export ederek yedeklenebilir.

| ₿          | VMATRİX SERVER MANAGER | _               |                  |               |          |                     |  | 🌾 🗮 Dil   🗕 🗗 🗙                  |
|------------|------------------------|-----------------|------------------|---------------|----------|---------------------|--|----------------------------------|
| \$         | Kullanıcı Yönetimi     | Kullanıcı Da    | vranış Gün       | lüğünü Gö     | örüntüle |                     |  | Dışarı Ver                       |
|            | Cihaz Yönetimi         | Davranış Kaydı  | Davranış         | Kullanıcı Adı | Parola   | Giriş Zamanı        |  | ·                                |
| tll        | Yapılandırma ı         | Başarılı        | Kullanıcı bağla  | DESKTOP-3AA   |          | 2019-07-04 15:32:41 |  |                                  |
| Ť          | Araçlar ı              | Başarılı        | Kullanıcı bağla  | DESKTOP-3AA   |          | 2019-07-04 15:32:40 |  |                                  |
| <b>?</b> • | Eklentiler             | Başarılı        | Kullanıcı Çıkışı | DESKTOP-3AA   |          | 2019-07-04 15:32:30 |  |                                  |
| •          | Sunucu Bilgisi         | Başarılı        | Kullanıcı Çıkışı | DESKTOP-3AA   |          | 2019-07-04 15:32:29 |  |                                  |
|            | Log · ·                | Başarılı        | Kullanıcı girişi | user02        |          | 2019-07-04 15:30:17 |  |                                  |
|            |                        | Başarılı        | Kullanıcı bağla  | DESKTOP-3AA   |          | 2019-07-04 15:30:10 |  |                                  |
| Jan 1      | Olay Günlüğü           | Başarılı        | Kullanıcı Çıkışı | DESKTOP-3AA   |          | 2019-07-04 15:29:59 |  |                                  |
| ₩          | Hakkında vMatrix       | Başarılı        | Kullanıcı bağla  | DESKTOP-3AA   |          | 2019-07-04 15:29:53 |  |                                  |
|            |                        | Başarılı        | Kullanıcı girişi | user02        |          | 2019-07-04 15:29:48 |  |                                  |
|            |                        | Giriş başarısız | Kullanıcı girişi | user02        | 12       | 2019-07-04 15:29:46 |  |                                  |
|            |                        | Giriş başarısız | Kullanıcı girişi | user          | 12       | 2019-07-04 15:29:44 |  |                                  |
|            |                        | Başarılı        | Kullanıcı bağla  | Window Mana   |          | 2019-07-04 15:27:21 |  |                                  |
|            |                        | Başarılı        | Kullanıcı girişi | user01        |          | 2019-07-04 15:26:48 |  |                                  |
|            |                        | Başarılı        | Kullanıcı bağla  | DESKTOP-3AA   |          | 2019-07-04 15:26:05 |  |                                  |
|            |                        | Başarılı        | Kullanıcı girişi | user01        |          | 2019-07-04 15:13:45 |  |                                  |
|            |                        |                 | Q                |               |          |                     |  | <ul> <li>■ 1 /1 ▶</li> </ul>     |
|            | i i 📃 🕆 🔿              |                 |                  |               |          |                     |  | へ 記 🕬 15:58<br>へ 記 🕬 4.07.2019 🛛 |

24-Yönetici Günlüğü: "Yönetici günlüğü" kısmında admin kullanıcısının kullanıcılar üzerinde yapmış olduğu değişiklikleri log olarak tutar. "Dışa ver "bölümünden belli bir tarih aralığı seçilerek dışa aktarım yapılarak yedeklenebilir.

| $\langle \rangle$ | VMATRİX SERVER MANAGER     |                          |                               |          |                     | 🌱 🌾 Dil   🗕 👘      | e × |  |  |
|-------------------|----------------------------|--------------------------|-------------------------------|----------|---------------------|--------------------|-----|--|--|
| \$                | Kullanıcı Yönetimi         | Yönetim Günl             | önetim Günlüğünü Görüntüle    |          |                     |                    |     |  |  |
|                   | Cihaz Yönetimi             | İşlem                    | İlgili bilgiler               | Yönetici | Giriş Zamanı        |                    |     |  |  |
| tll               | Yapılandırma               | Yeni kullanıcı ekle      | Kullanıcı Adı: user05         | admin    | 2019-07-04 15:11:44 |                    |     |  |  |
| ÷                 | Araçlar                    | Yeni kullanıcı ekle      | Kullanıcı Adı: user04         | admin    | 2019-07-04 15:11:44 |                    |     |  |  |
| ą.                | Eklentiler                 | Yeni kullanıcı ekle      | Kullanıcı Adı: user03         | admin    | 2019-07-04 15:11:44 |                    |     |  |  |
|                   | Sunucu Bilgisi             | Yeni kullanıcı ekle      | Kullanıcı Adı: user02         | admin    | 2019-07-04 15:11:44 |                    |     |  |  |
| E                 | Log                        | Yeni kullanıcı ekle      | Kullanıcı Adı: user01         | admin    | 2019-07-04 15:11:44 |                    |     |  |  |
|                   | Kullanıcı Aktivite Günlüğü | Kullanıcı sil            | Kullanıcı Adı: user4          | admin    | 2019-07-04 14:57:47 |                    |     |  |  |
|                   |                            | Kullanıcı sil            | Kullanıcı Adı: user5          | admin    | 2019-07-04 14:57:47 |                    |     |  |  |
|                   | Olay Günlüğü               | Kullanıcı sil            | Kullanıcı Adı: user3          | admin    | 2019-07-04 14:57:47 |                    |     |  |  |
| Ø                 | Hakkında vMatrix           | Kullanıcı sil            | Kullanıcı Adı: user2          | admin    | 2019-07-04 14:57:47 |                    |     |  |  |
|                   |                            | Kullanıcı sil            | Kullanıcı Adı: user1          | admin    | 2019-07-04 14:57:47 |                    |     |  |  |
|                   |                            | Yeni kullanıcı ekle      | Kullanıcı Adı: user5          | admin    | 2019-06-24 10:56:37 |                    |     |  |  |
|                   |                            | Yeni kullanıcı ekle      | Kullanıcı Adı: user4          | admin    | 2019-06-24 10:56:37 |                    |     |  |  |
|                   |                            | Yeni kullanıcı ekle      | Kullanıcı Adı: user3          | admin    | 2019-06-24 10:56:37 |                    |     |  |  |
|                   |                            | Yeni kullanıcı ekle      | Kullanıcı Adı: user2          | admin    | 2019-06-24 10:56:37 |                    |     |  |  |
|                   |                            | Yeni kullanıcı ekle      | Kullanıcı Adı: user1          | admin    | 2019-06-24 10:56:37 |                    |     |  |  |
|                   |                            | Yapılandırma Sihirbazını | Kullanıcı özel depolama alanı | admin    | 2019-06-24 10:20:18 |                    |     |  |  |
|                   |                            |                          |                               |          |                     |                    |     |  |  |
|                   |                            |                          |                               |          |                     |                    |     |  |  |
|                   |                            |                          |                               |          |                     |                    |     |  |  |
|                   |                            |                          |                               |          |                     |                    |     |  |  |
|                   |                            |                          |                               |          |                     |                    |     |  |  |
|                   | i <u>ri</u> 🗖 🖪 🔽 🧿        |                          |                               |          |                     | へ 臣 (19) 4.07.2019 | 1   |  |  |